#### รายงานผลการเข้ารับการฝึกอบรม

ชื่อโครงการฝึกอบรม : โครงการฝึกอบรมการปฏิบัติงาน KTB Corporate Online สำหรับส่วนราชการ ในจังหวัดปราจีนบุรี

วันที่เข้ารับการฝึกอบรม : วันที่ ๒๔ มกราคม ๒๕๖๒

สถานที่ : ห้องประชุม ๔๐๓ (ทวารวดี) ชั้น ๔ ศูนย์ราชการจังหวัดปราจีนบุรี

จัดโดย : สำนักงานคลังจังหวัดปราจีนบุรี

ชื่อวิทยากร : วิทยากรจากสำนักงานคลังจังหวัดปราจีนบุรี

**ผู้ที่เข้ารับการฝึกอบรม** : นางสาวปติมา คำกองแก้ว ตำแหน่ง เจ้าพนักงานธุรการปฏิบัติงาน

### ความรู้ที่ได้รับจากการอบรม :

- ๑. มีความรู้ความเข้าใจในการปฏิบัติงาน KTB Corporate Online ด้านการจ่ายเงิน ด้านการรับเงิน รวมทั้งวิธีการปฏิบัติงานในระบบรับ และนำส่งเงินในระบบ GFMIS ได้อย่างถูกต้องครบถ้วนและปฏิบัติงานได้อย่างถูกต้อง
- ๒. มีการแลกเปลี่ยนความรู้ความเข้าใจการปฏิบัติงานด้านการจ่ายเงิน การรับเงิน และ การนำส่งเงินของส่วนราชการผ่านระบบอิเล็กทรอนิกส์ ทำให้การปฏิบัติงานเป็นไป อย่างมีประสิทธิภาพอันเป็นประโยชน์ต่อการปฏิบัติราชการ

#### ด้านการจ่ายเงิน KTB Corporate Online

- ๑. กรอกรายละเอียดใน File Excel ตามที่ธนาคารกำหนด
- ษ. Click Icon KTB Universal Data Entry (ดาวน์โหลดได้ที่ <u>www.cgd.go.th</u>)
  - พิมพ์ User และ Password กดปุ่ม OK
  - คลิกเลือก Format เลือก KTB iPay Direct (ธนาคารกรุงไทย) นำเข้าข้อมูลจาก File Excel
  - คลิกเลือก Report กด Extract แล้วทำเป็น File Text Save ไว้ที่ Desktop
- ๓. Click Krungthai Corporate (รูปแบบใหม่) เพื่อเข้าสู่ระบบ
  - คลิกเลือก Government Upload เลือก Service name KTB iPay Direct om
  - คลิกเลือกรายการที่ Upload ตรวจสอบรายละเอียดการโอนเงิน คลิก Submit
  - คลิก Finish
  - คลิก Logout

### ด้านการรับเงิน KTB Corporate Online

## Click Krungthai Corporate (รูปแบบใหม่) เพื่อเข้าสู่ระบบ

- พิมพ์ User และ Password กดปุ่ม OK
- คลิกเลือก Receivable เลือก Online
- คลิกเลือก Comp Code ที่ต้องการตรวจสอบ คลิก Search
- คลิกดูรายละเอียดของรายการแต่ละรายการ
- คลิก Print

# ด้านการนำส่งเงิน KTB Corporate Online

# Click Krungthai Corporate (รูปแบบใหม่) เพื่อเข้าสู่ระบบ

- พิมพ์ User และ Password กดปุ่ม OK
- คลิกเลือก Pay in เลือกชำระจากบัญชีตามที่นำส่ง วันที่มีผล ประเภทนำส่ง จำนวนเงินที่นำส่ง ระบุรหัสรายได้
- คลิก Submit